Einrichtung Telefonie auf FRITZ!Box

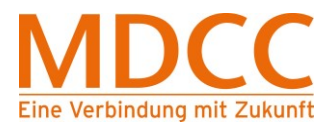

# ANLEITUNG ZUR EINRICHTUNG DER TELEFONIE AUF KUNDENEIGENEM ROUTER (FRITZ!BOX)

Stand: 01.03.2021

MDCC Magdeburg-City-Com GmbH Weitlingstraße 22 39104 Magdeburg Amtsgericht: Stendal HRB 110440 Seite 1 von 4

Tel.: 0391/ 587 4444 Fax: 0391/ 587 4001 E-Mail: service@mdcc.de

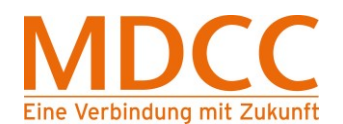

## 1. Telefonie in FRITZ!Box-Menü

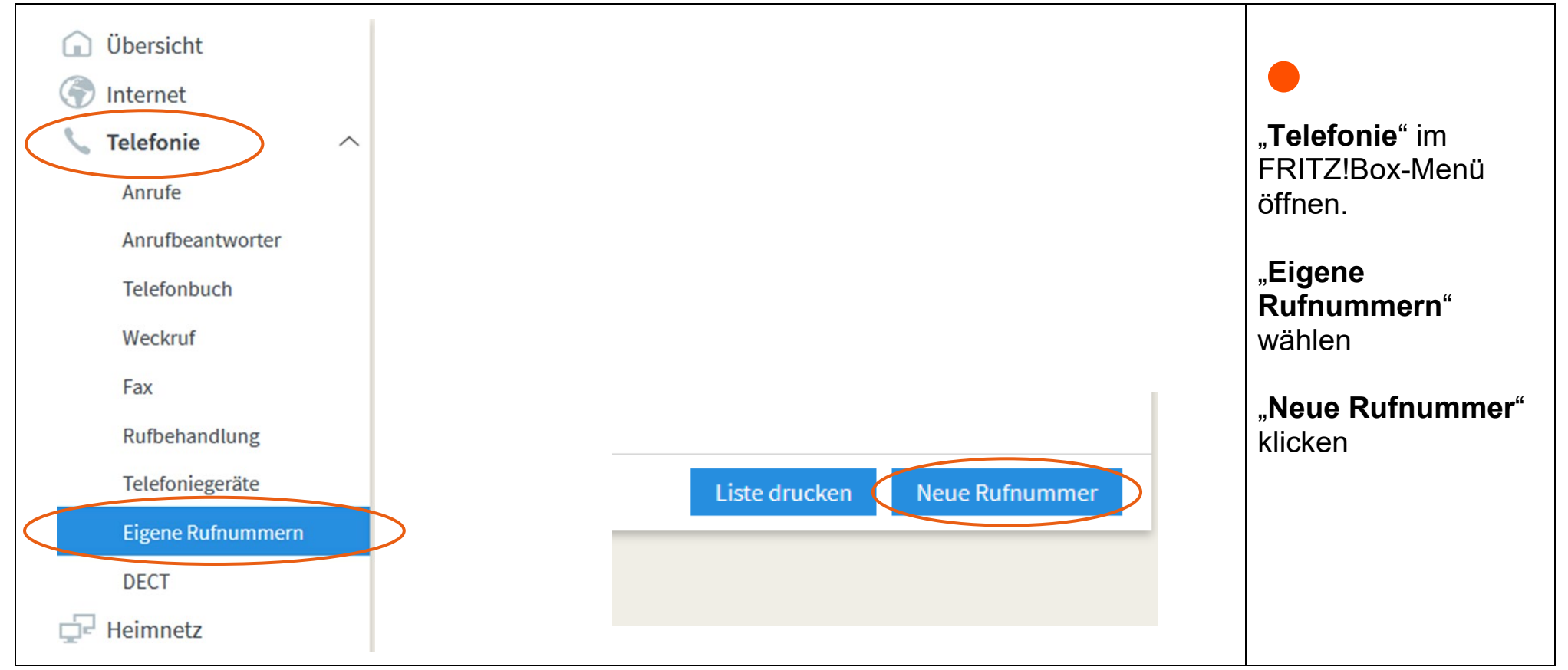

#### Stand: 01.03.2021

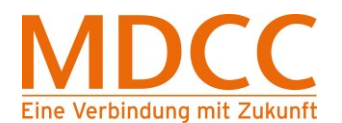

## 2. Daten eintragen

| ıfnummer eintragen                                                       |                                                                                                    |                                                                |
|--------------------------------------------------------------------------|----------------------------------------------------------------------------------------------------|----------------------------------------------------------------|
| ihlen Sie Ihren Telefonie-Anl<br><b>meldedaten</b><br>Telefonie-Anbieter | <sup>in.</sup> " <b>Anmeldedaten</b> "<br>eingeben                                                                                      |                                                                |
| Rufnummer für die<br>Anmeldung*<br>Rufnummer von MDCC                    | Interne Rufnummer in der<br>FRITZ!Box**<br>Rufnummer von MDCC                                                                           | Wichtig:<br>Rufnummern ohn<br>Vorwahl eintrager<br>z.B.: 99004 |
| *Dufauna für die Anne                                                    | Weitere Rufnummer                                                                                                    |                                                                |
| Geben Sie in dieser Spalte<br>vom Anbieter vorgegeben,                   | vitte die Rufnummer für die Anmeldung ein. Diese Rufnummer haben Sie von Ihrem A<br>einschließlich eventuell enthaltener Sonderzeichen. | Anbieter be                                                    |
| **Interne Rufnummer in d                                                 | er FRITZ!Box                                                                                                    |                                                                |
| Geben Sie nun bitte Ihre Ru                                              | fnummer ohne Ortsvorwahl und ohne Sonderzeichen ein.                                                                                    |                                                                |
| Weitere Rufnummer                                                        |                                                                                                    |                                                                |
| Über "Weitere Rufnummer                                                  | können Sie hier weitere Rufnummern anlegen, wenn diese dieselben Zugangsdaten                                                           | (Benutzen                                                      |

#### Stand: 01.03.2021

Seite 3 von 4

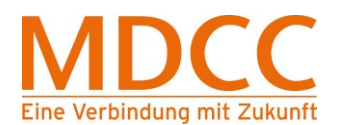

## Daten eintragen

| **Interne Rufnummer in der FRITZ!Box                                                                                                    |                                 |                                                            |
|----------------------------------------------------------------------------------------------------|---------------------------------|------------------------------------------------------------|
| Geben Sie nun bitte Ihre Rufnummer ohne Ortsvorw                                                                                                    | ahl und ohne Sonderzeichen ein. |                                                            |
| Weitere Rufnummer                                                                                                    | Zugangsdaten"                   |                                                            |
| Über "Weitere Rufnummer" können Sie hier weitere Rufnummern anlegen, wenn diese dieselben Zugangsdaten (Benutzen<br>später unter "Eigene Rufnummern" über die Schaltfläche "Neue Rufnummer" einrichten. |                                 | eingeben                                                   |
| ugangsdaten<br>Benutzername<br>Kennwort<br>Registrar                                                                                                    | CC<br>.de                       | Wichtig: Angabe<br>vom MDCC-<br>Anschreiben<br>übernehmen! |

## Die Konfiguration ist abgeschlossen.

### Stand: 01.03.2021